Acessar https://cnacbkc.com.br/ e clique em "Cadastra-se"

|            | Cadastre-se Entrar                                                  |
|------------|---------------------------------------------------------------------|
| <b>f</b> 0 | CNA - CBKC                                                          |
|            | Home Busca & Resgate Canicross IGP Mondioring Obediência FCI Testes |

Informe seus dados

Atenção para o e-mail, deve ser uma conta que tenha fácil acesso, pois será enviado um link para validar o cadastro

|           | Pré cadastro                                                     |
|-----------|------------------------------------------------------------------|
|           | Faça seu pré cadastro é rápido e prático                         |
| Nome Co   | mpleto                                                           |
|           | CPF                                                              |
|           | Esta informação não pode ser alterada<br>E-mail                  |
| 🗌 Li e ao | eito o <u>Termo de aceite de serviço / Regulamento interno</u> . |
|           | Cadastrar                                                        |

## Para cadastrar os cães

| ×      | +                      |                      |                  |                          |                                      |             |                                            |          | —    | Ð          | ×      |
|--------|------------------------|----------------------|------------------|--------------------------|--------------------------------------|-------------|--------------------------------------------|----------|------|------------|--------|
| kc.con | n.br/app/views/menu.ph | р                    |                  |                          |                                      |             | ©- 0                                       | 2 \$     | មារ  | ↓ 🐔        | :      |
| o S/A  | 😝 Webmail Corporativo  | 🍄 Cachorros – Socied | S CBPA   INTERNO | 🕑 Canva                  | 🙍 WhatsMySelf                        | DHL Faturas | s 🕥 Login - Painel Hostc                   | >>       | 🗅 To | dos os fav | oritos |
|        |                        |                      |                  |                          |                                      | 💰 - Ar      | na Cecília Montanher Pereira               | Xavier 🝷 |      |            | -      |
|        | CNA :                  |                      | CNA - (          | Clique<br>nome<br>"Regis | e sobre o<br>e em segu<br>strar Cão" | ida         | Registrar Cão<br>Perfil do Úsuário<br>Sair |          |      |            |        |

## Preencher todos os dados

| Raça       Sexo             RG       Registro Estrangeiro       Data de Nasi         Microchip           Nome do Pai       Nome da Mã         Criador (Canil)       Condutor         Condutor                                                                                                    | cimento<br>aa                  |
|----------------------------------------------------------------------------------------------------|--------------------------------|
| Image: marked state of the state of the | cimento<br>aa                  |
| RG  Registro Estrangeiro  Data de Nas    Microchip  dd/mm/aa      Microchip      Nome do Pai      Nome do Pai      Criador (Canil)      Condutor                                                                                                    | aa 🗖                           |
| Microchip  Nome do Pai  Criador (Canil)  Criador (Canil)  Condutor                                                                                                    | aa 🗖                           |
| Microchip                                                                                                    |                                |
| Nome do Pai Nome da Má                                                                                                    |                                |
| Nome do Pai Nome da Mi                                                                                                    |                                |
| Criador (Canil) Condutor                                                                                                    | ie                             |
| Criador (Canil) Condutor                                                                                                    |                                |
|                                                                                                    |                                |
|                                                                                                    |                                |
|                                                                                                    |                                |
| Documentos do cão                                                                                                    |                                |
| Raio X - Quadril e Cotovelo Exame Gené                                                                                                    | tico                           |
| Escolher arquivo Nenhum arquivo escolhido Escolher ar                                                                                                    | quivo Nenhum arquivo escolhido |
| Pedigree Carteira de V                                                                                                    | íacina                         |
| Escolher arquivo Nenhum arquivo escolhido Escolher ar                                                                                                    | quivo Nenhum arquivo escolhido |
| Imagem do cão                                                                                                    |                                |
| Foto Clique "env                                                                                                    | iar                            |
| Escolher arquivo Nenhum arquivo escolhido                                                                                                    | S″                             |
|                                                                                                    |                                |
|                                                                                                    |                                |

Inscrever o cão https://cnacbkc.com.br/app/views/igp.php

| CNA<br>· GRC-FCI · |      |                 | CNA       | \ - ( | Clique "IGP | "    |             |        |
|--------------------|------|-----------------|-----------|-------|-------------|------|-------------|--------|
|                    | Ноте | Busca & Resgate | Canicross | IGP   | Mondioring  | Obec | liência FCI | Testes |

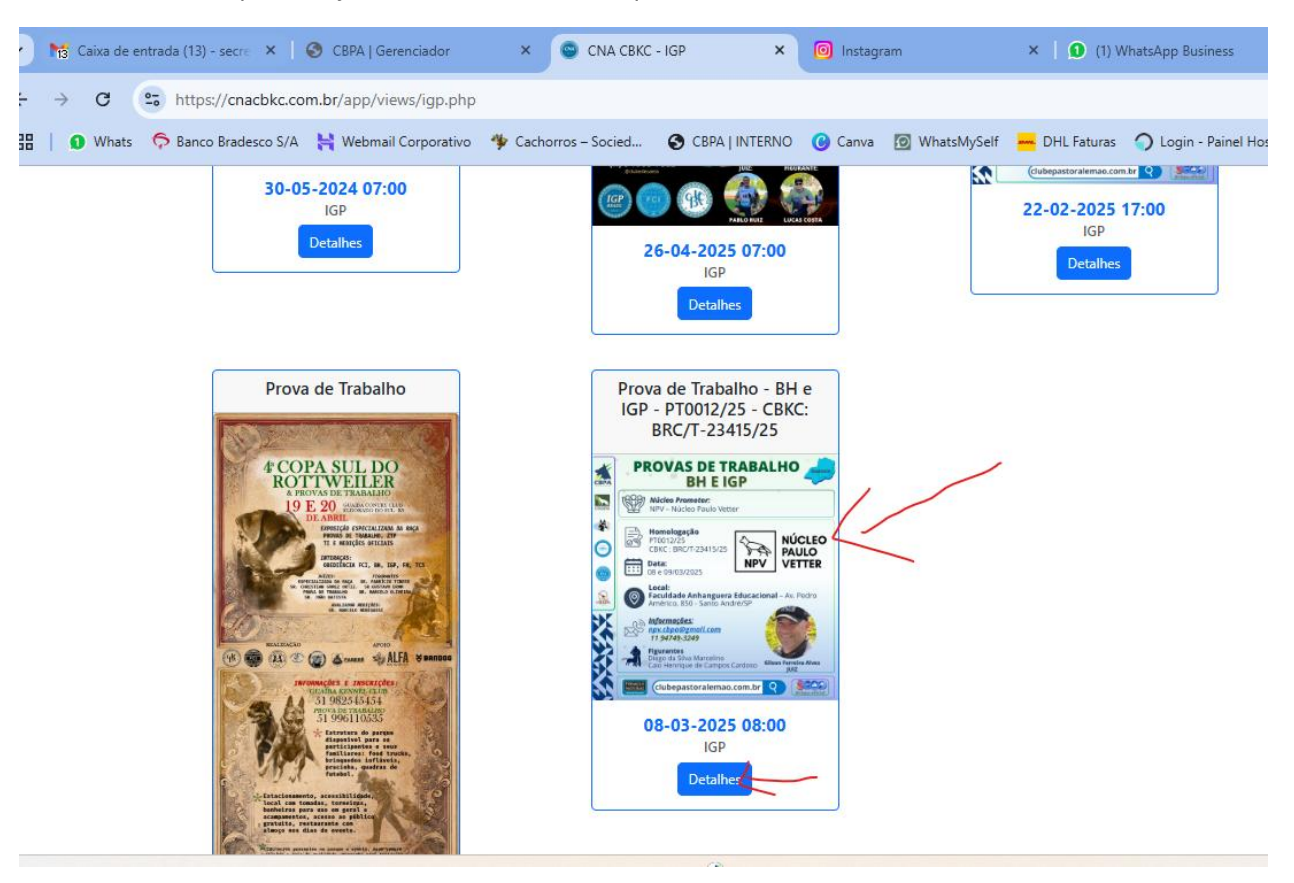

## Localize o evento que deseja inscrever seu cão e clique em detalhes

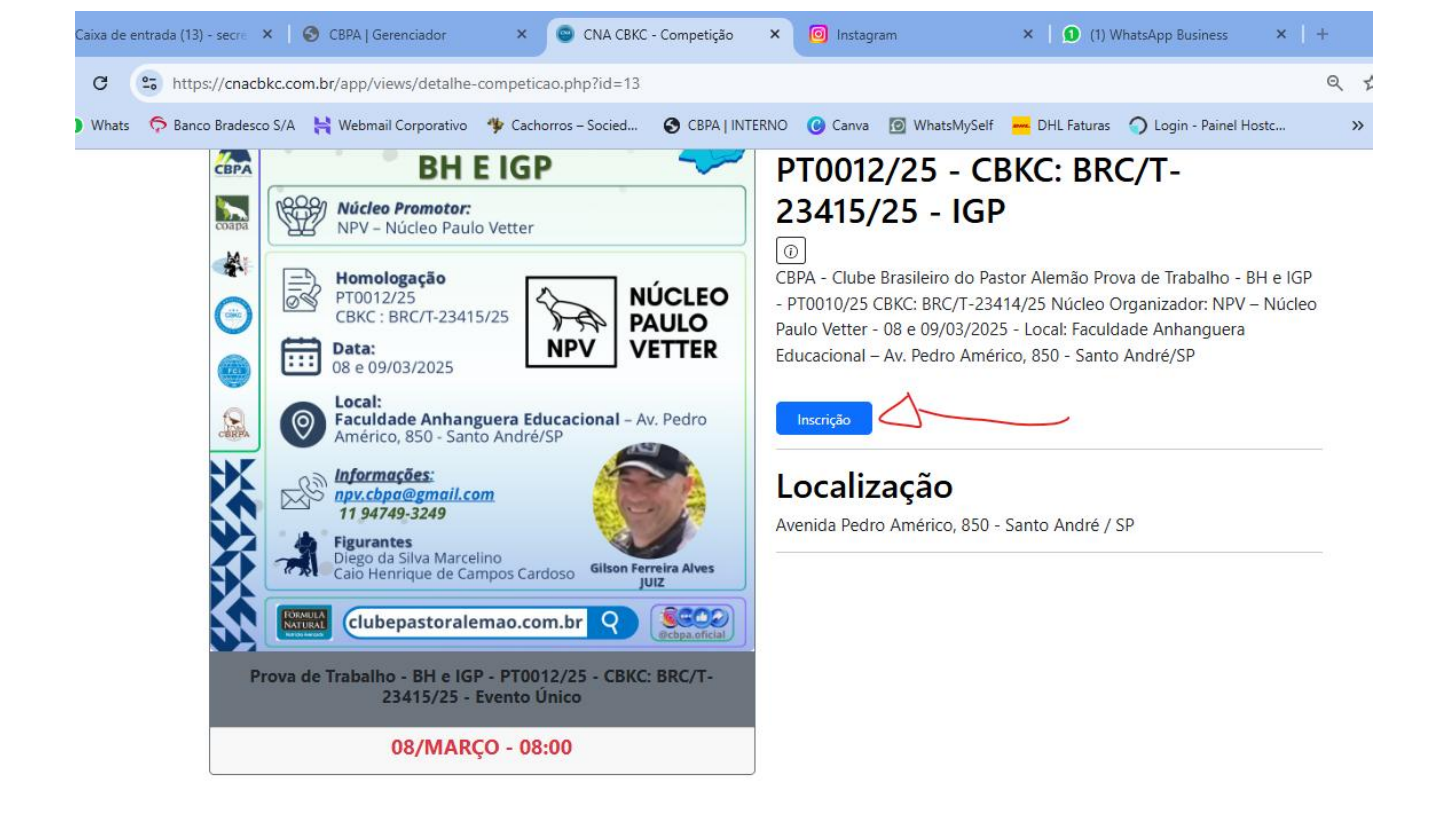

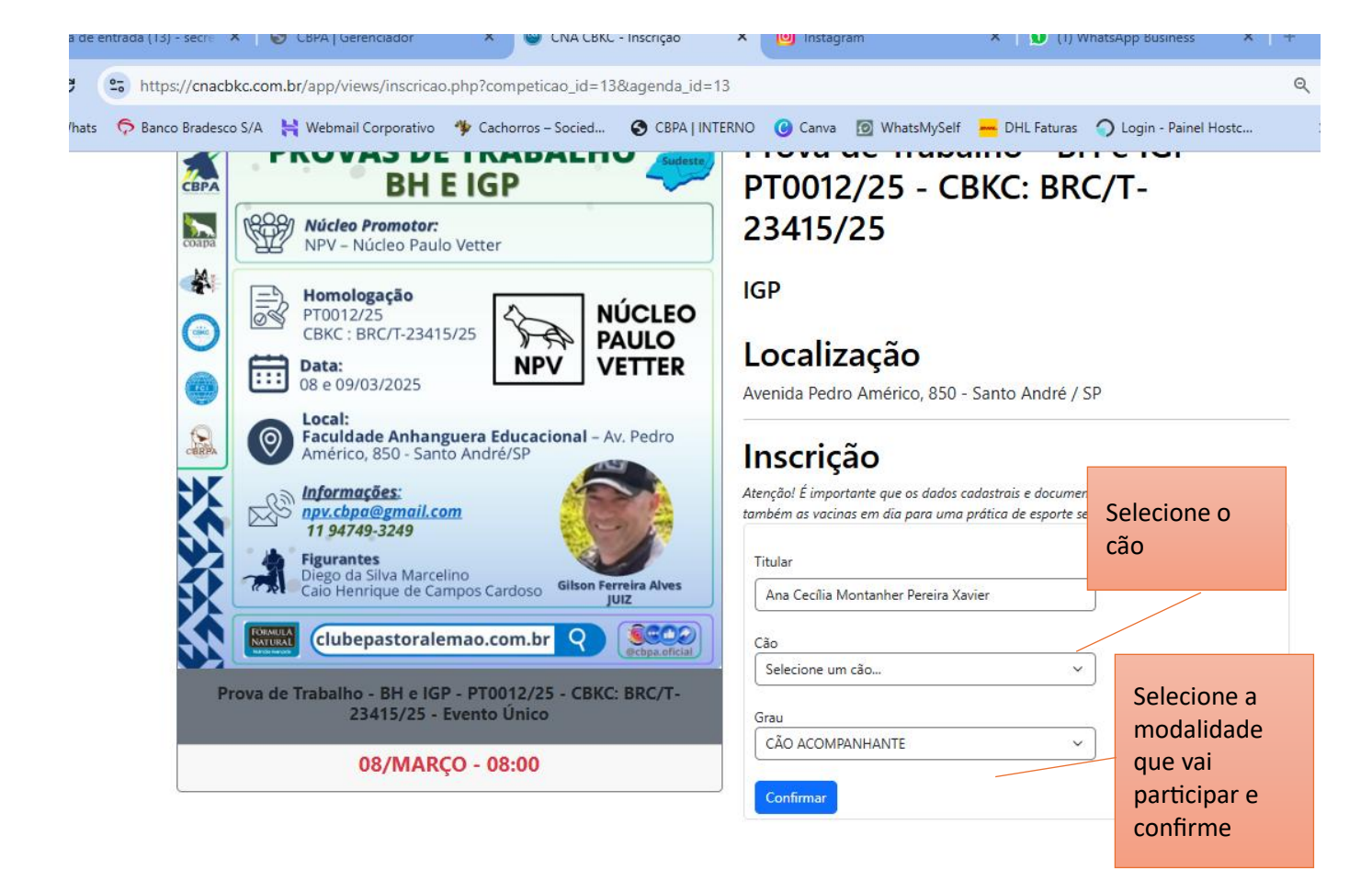